# CICM-2025 **Undergraduate Programs** How to apply in 4 easy steps! **STEP 1:** Research the program requirements & Check Your Eligibility **STEP 2: Complete an Online Application Form STEP 3**: **Pay the Application Fee**

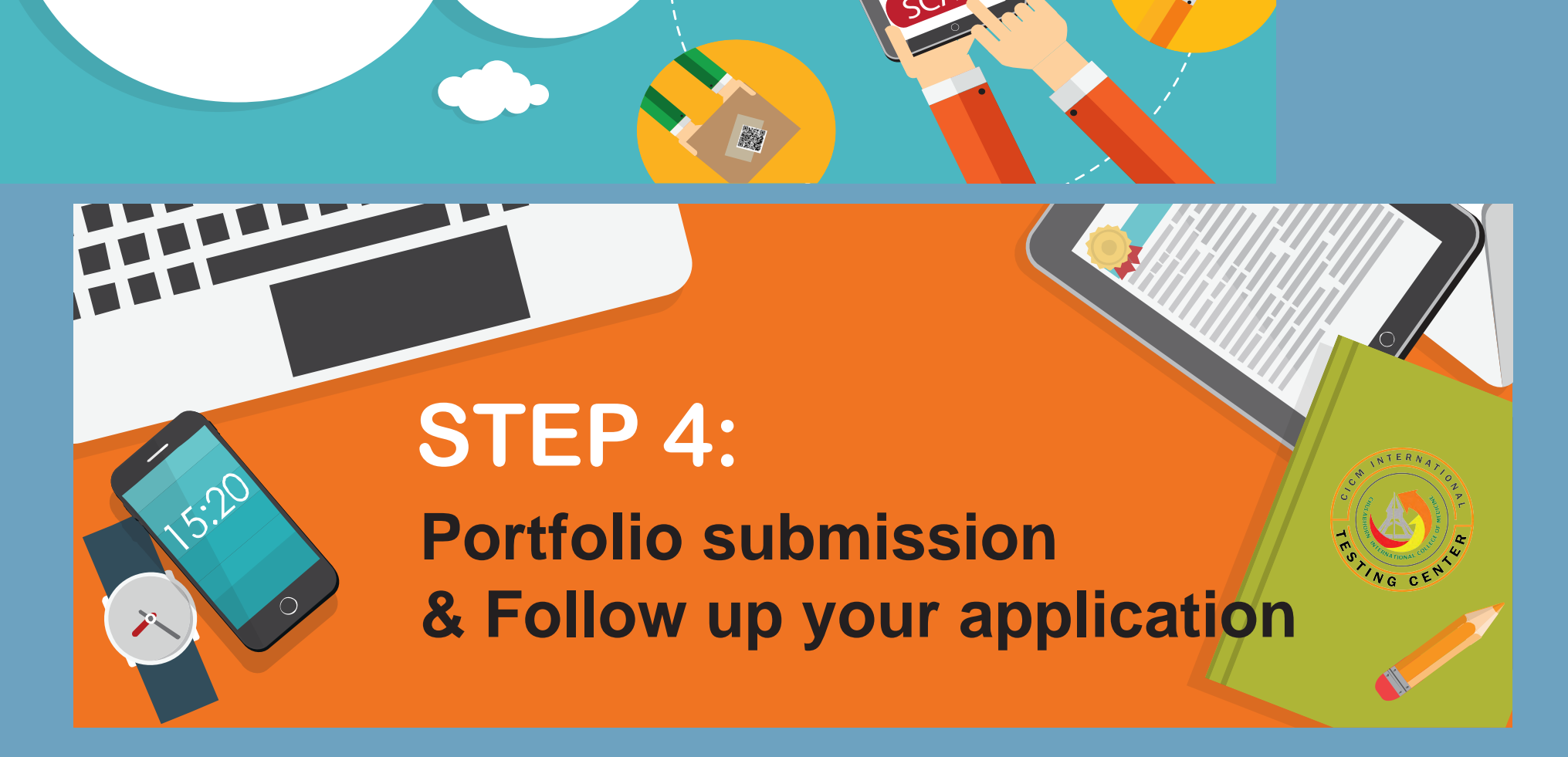

Outor O

## **STEP 1:**

Research the program requirements & Check Your Eligibility

Before submitting the application, all candidates should check the program requirements, if they are eligible to apply for CICM admission.

The entry requirements for each program are listed on each course webpage

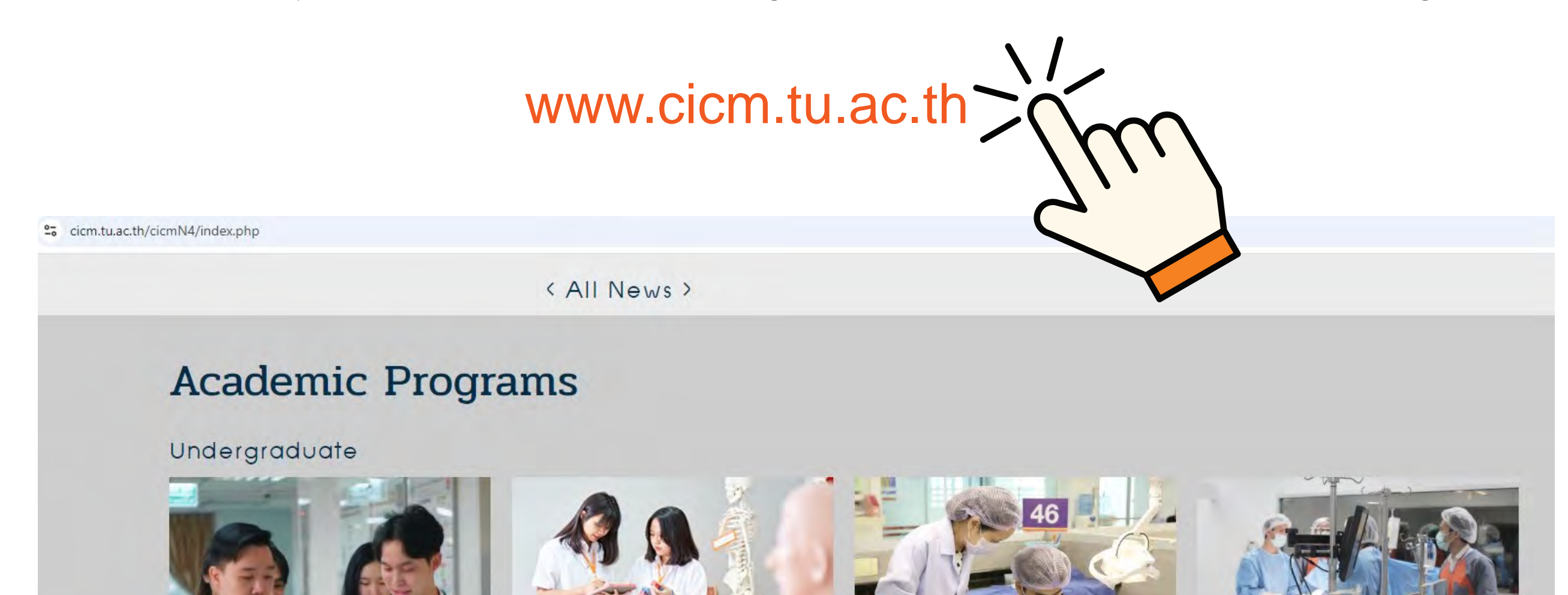

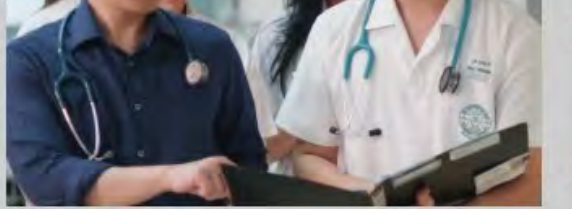

Doctor of Medicine (International Program)

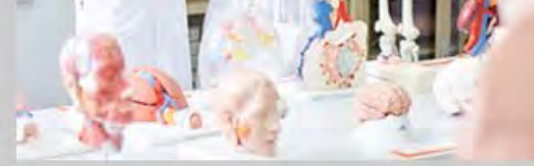

Doctor of Medicine (English Program)

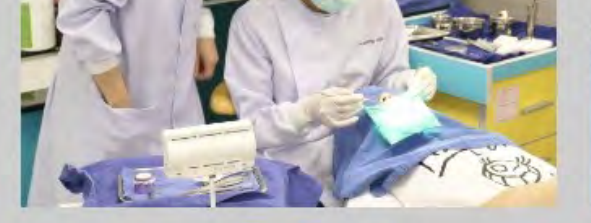

Doctor of Dental Surgery (Bilingual Program)

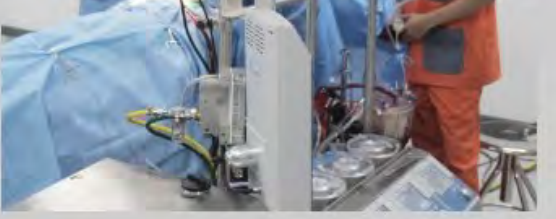

Bachelor of Science in Cardiovascular and Thoracic Technology

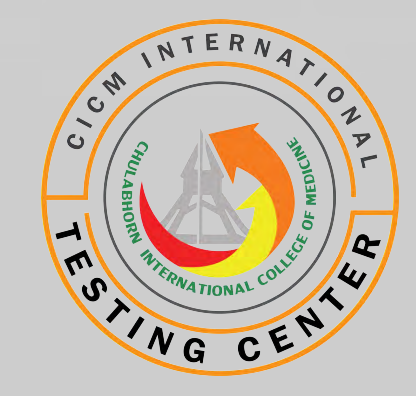

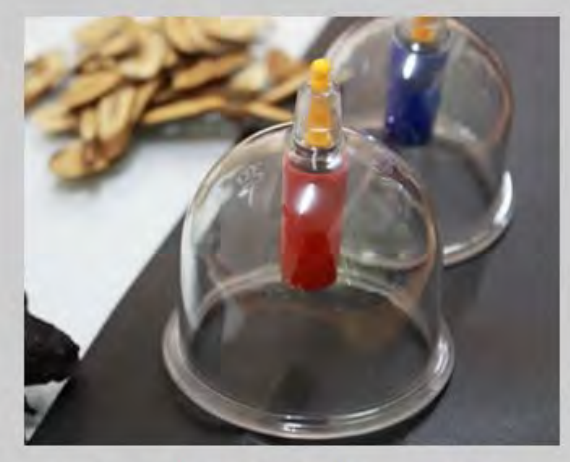

Bachelor of Traditional Chinese Medicine

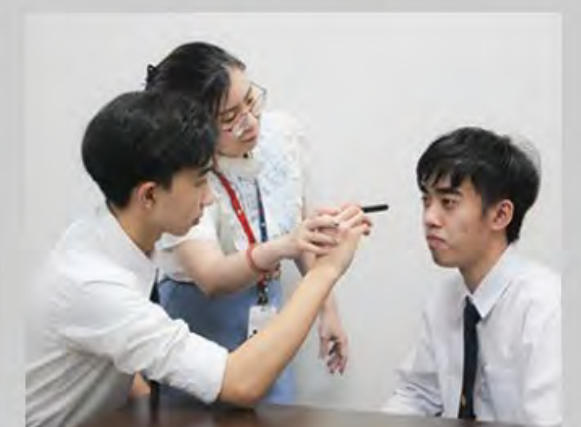

Doctor of Optometry

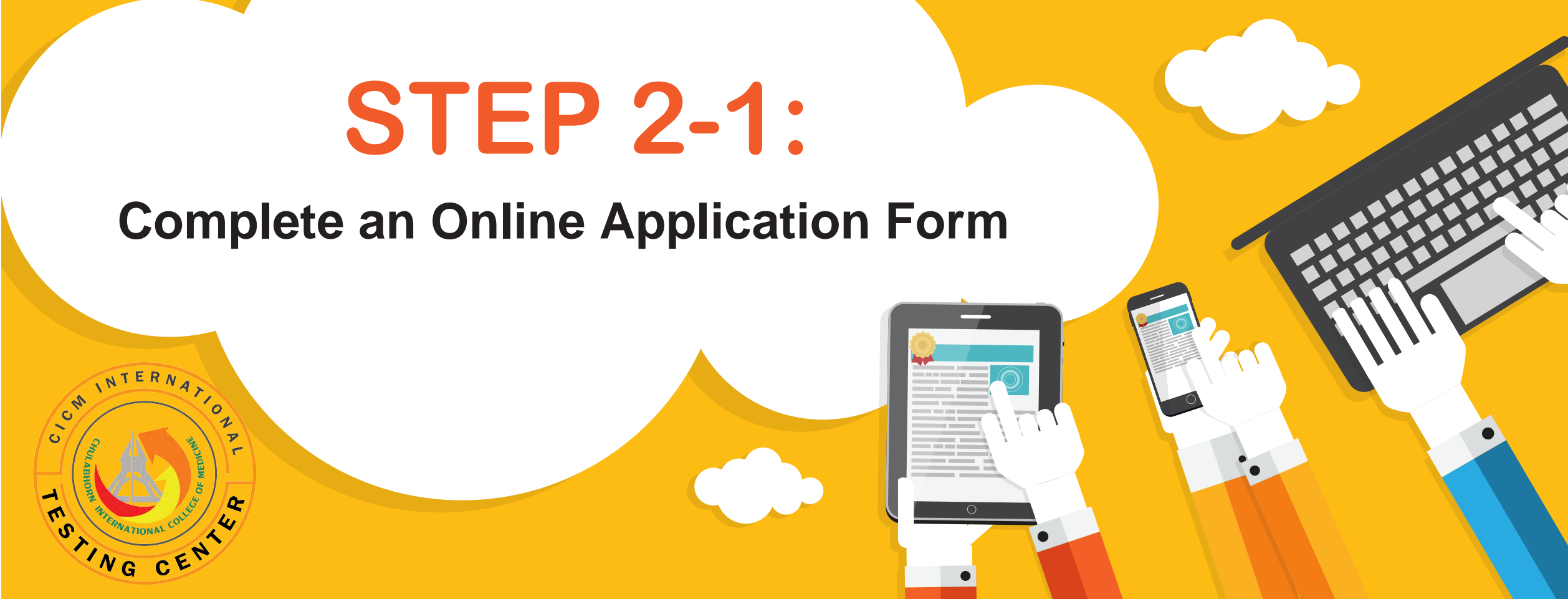

Online application form is available at www.cicm.tu.ac.th.

All candidates are required to submit their online application form before the application deadline. It is very important that all candidates must complete their online application form fully and accurately.

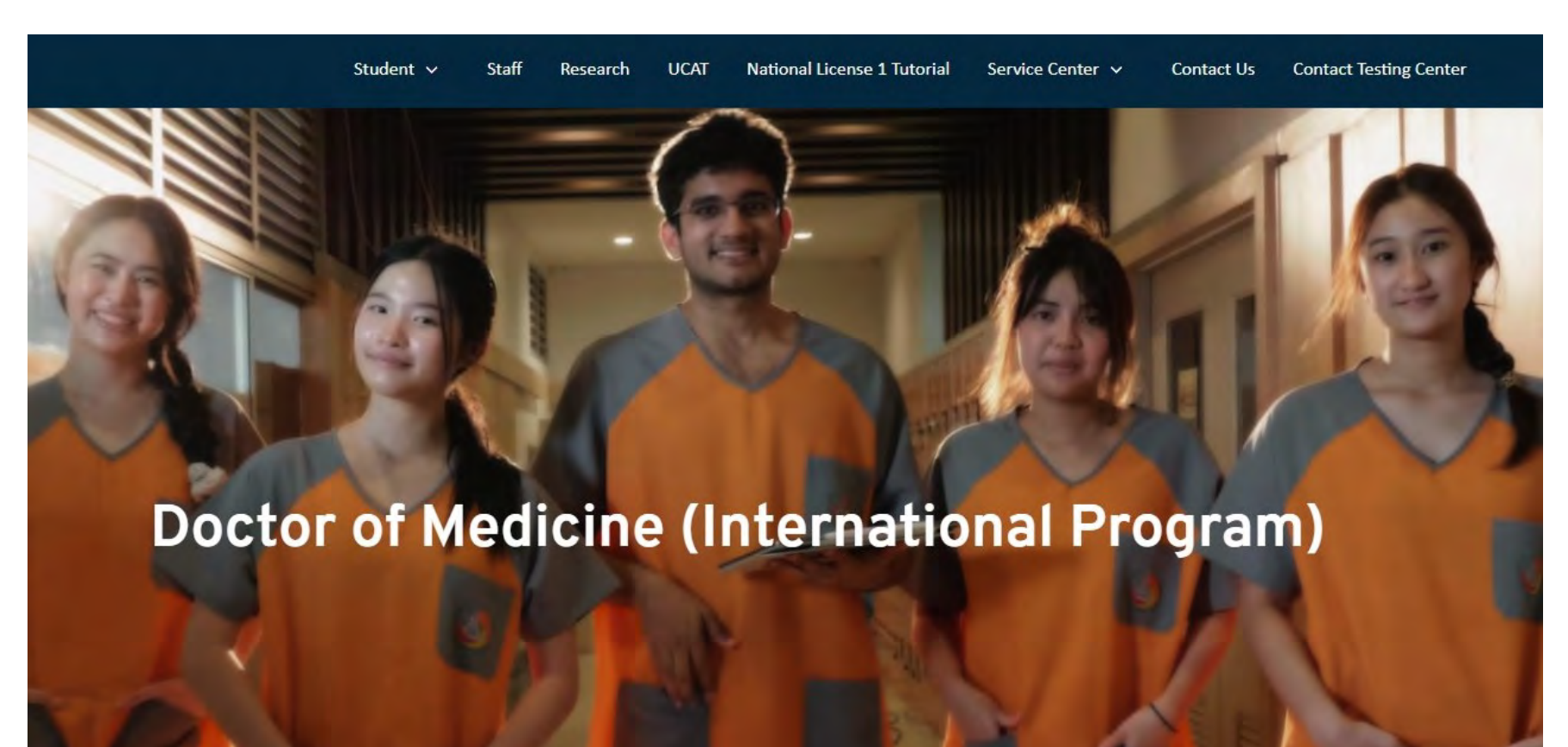

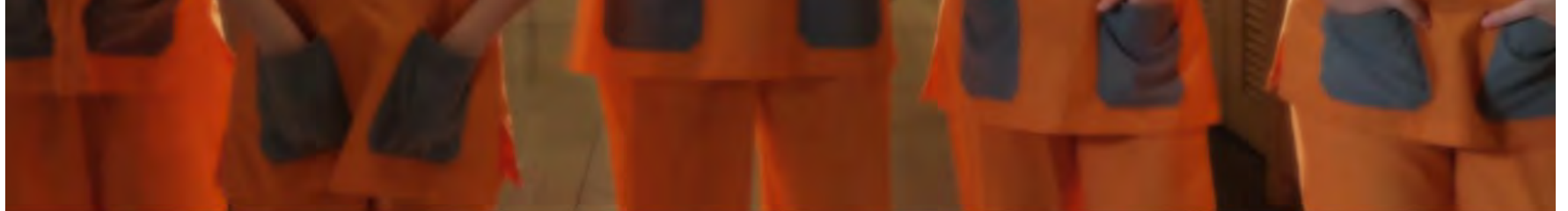

**Online Application Form** 

#### Doctor of Medicine (International Program)

#### (NOTE: Online Application System will open on Oct 29 - Nov 30, 2024)

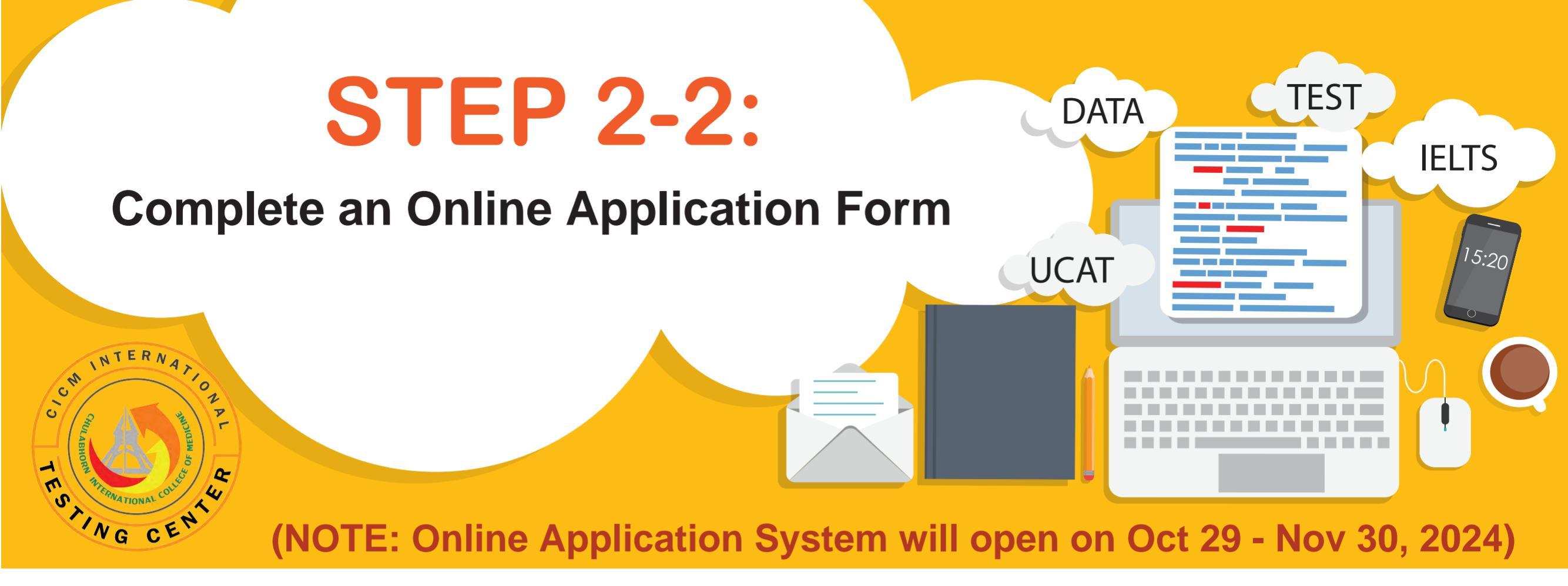

Navigating an online application form can be straightforward if you follow these steps:

- Start by reading all instructions carefully.
- Use the 'Next' and 'Previous' buttons to move through the sections.
- Double-check each section before submitting to ensure all required fields are completed.

#### **Tips for Successful Submission**

- Understanding Required Information
- Review all information before submitting
- Ensure all required fields are completed

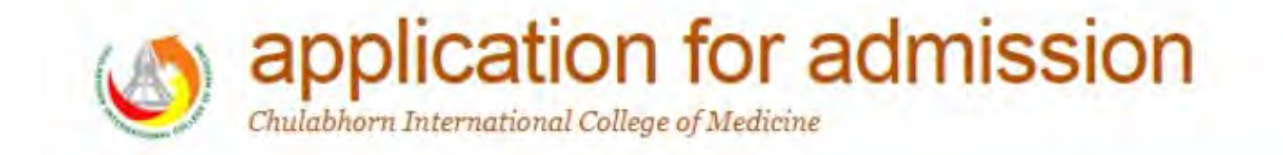

#### Selected Program

Doctor of Medicine (International Program)

#### **English Proficiency Assessment**

O English proficiency test scores used in the application must not exceed 2 years counting from the date that candidates took the tests until the date of

interview

IELTS - (The International English Language Testing System) type Academic or UKVI no less than 6.5 or

TOEFL Internet-based score of at least 79 or

TU-GET paper-based test total score no less than 550 or computer-based test total score 79

Waiting for an examination result and will bring on the interview date.

#### The University Clinical Aptitude Test (UCAT)

O Yes

Previous

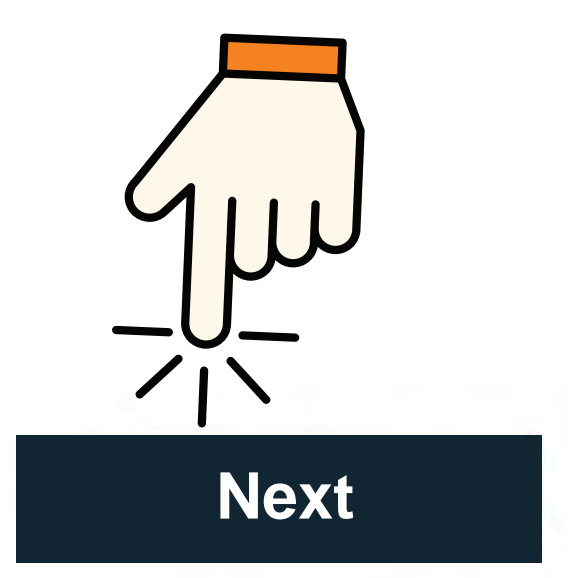

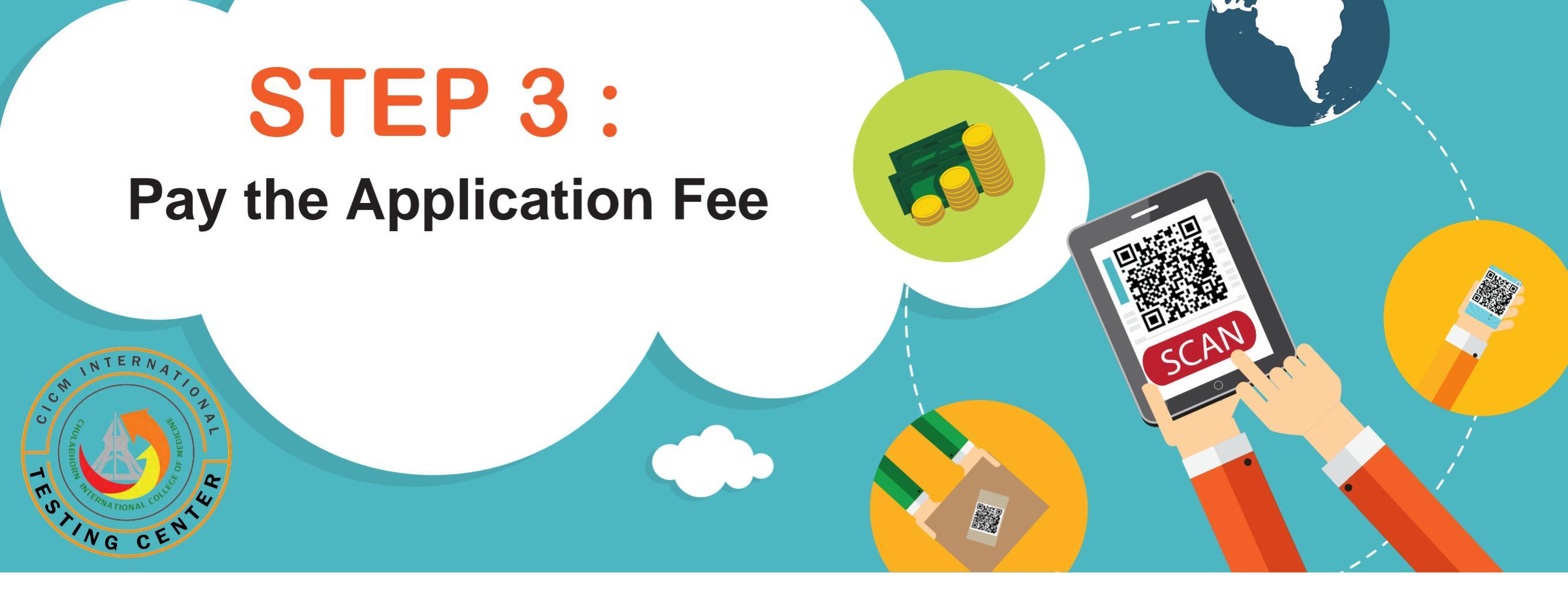

#### Pay Your Application Fee

- 1. Open your Mobile Banking App.
- 2. Scan the QR code generated from an online application system.
- 3. After making the payment, candidates must save and upload their payment slip into the system.
- 4. All processes must be completed within 30 Minutes.

Warning! This session will expire in 29 Min : 59 Sec 1. รหัส QR Code นี้ใช้สำหรับหน้าเว็บไซด์นี้เท่านั้น โปรดดำเนินการชำระเงินและแบบไฟล์รูปหลักฐานการชำระเงิน ภายในเวลา 30 นาทีที่กำหนด The displayed QR code only valid for this current session, candidate must scan the QR code to proceed a payment and upload their payment slip within the specified 30 minutes 2. หากเกินกำหนดเวลา 30 นาที ไม่อนุญาตให้นำรหัส QR Code นี้ไปใช้เพื่อชำระเงินในภายหลัง เนื่องจากจะทำให้ข้อมูลผู้สมัครไม่ตรงกันกับรหัสการชำระเงิน (กรุณา ยกเลิกข้อมูลและเข้าระบบเร็บสมัครเพื่อดำเนินการกรอกข้อมูลใหม่อีกครั้ง) To prevent data mismatch, the displayed QR Code cannot be used after this session expired. (Please cancel and complete the application form again) 3. เมื่อชำระเงินค่าสมัครสอบเรียบร้อยแล้ว มหาวิทยาลัยจะไม่พิจารณาคืนเงินค่าสมัครและค่าธรรมเนียมในการสมัครสอบให้แก่ผู้สมัคร ไม่ว่ากรณีใด ๆ ทั้งสิ้น

Once the payment has been completed, the university will not refund any fees to candidates under any circumstances

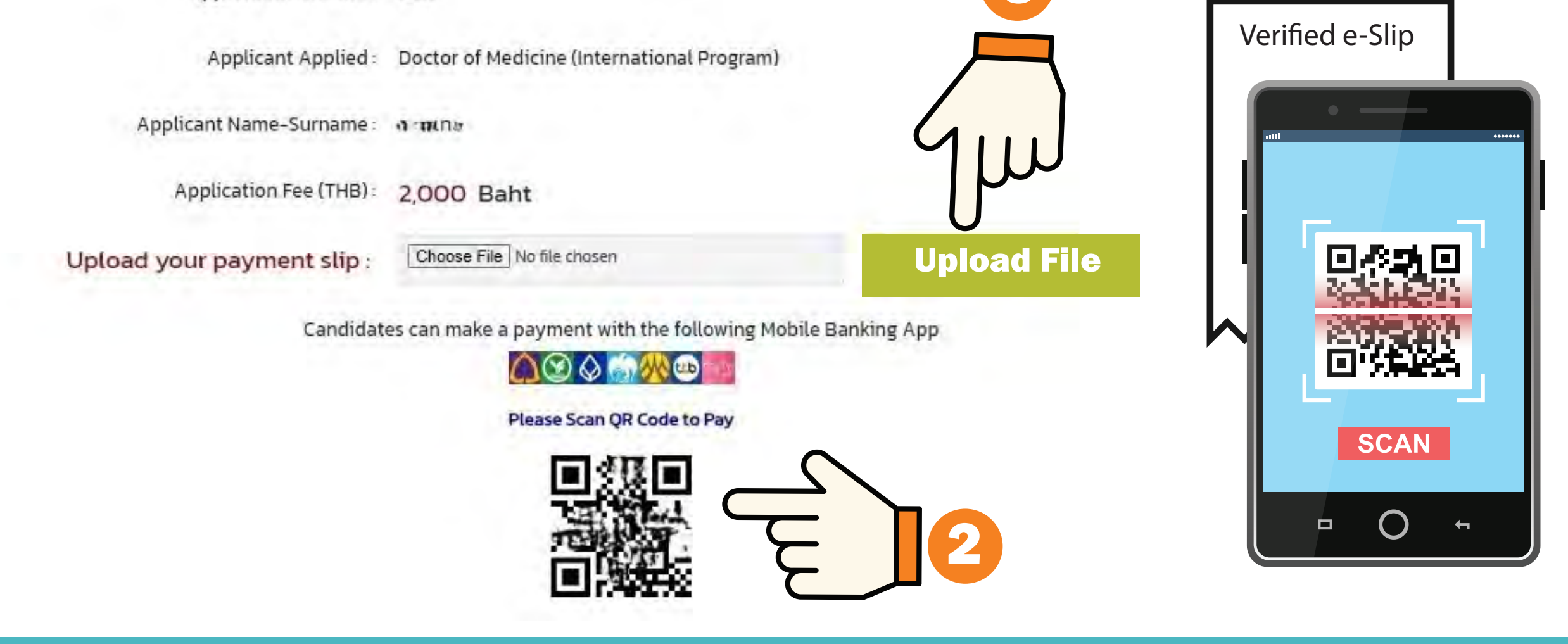

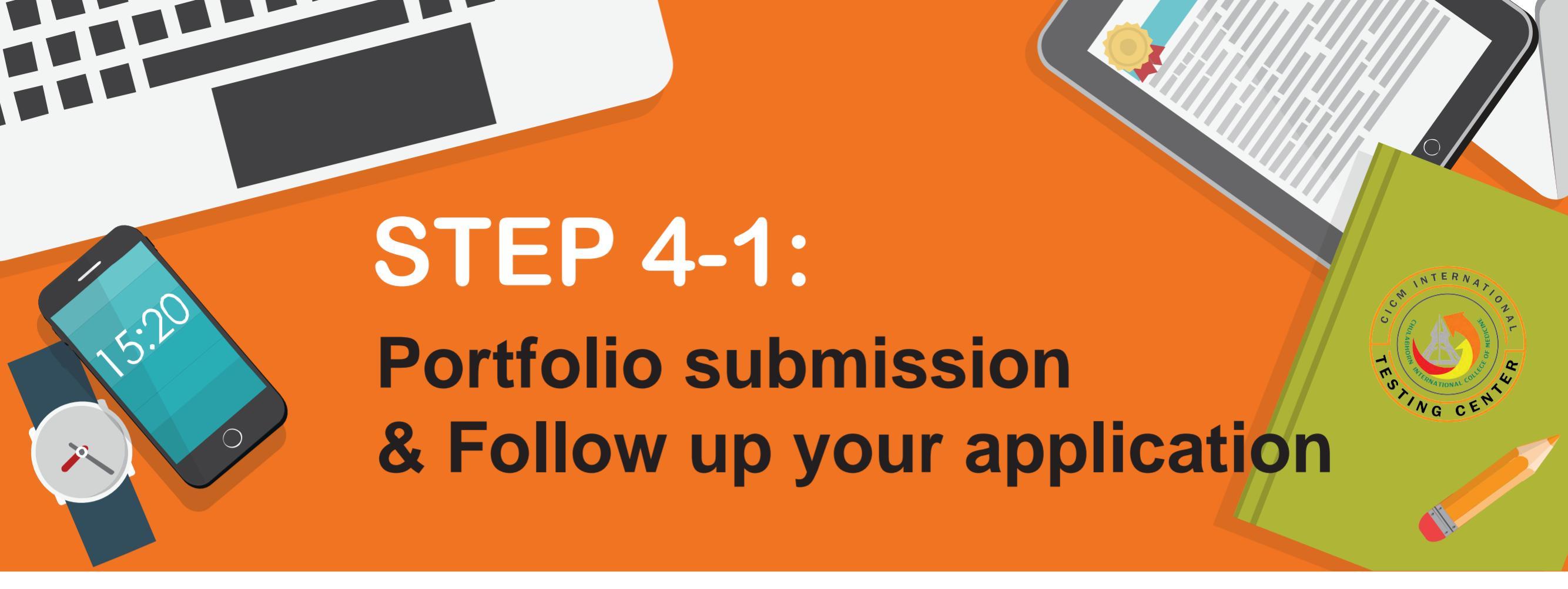

## **Portfolio submission**

Candidate are expected to ensure that their portfolio and all of the required document are submitted to the specified admission's emails before the deadline.

\*\* For MED-International Program, portfolio should be submitted to med.inter.admission@gmail.com from October 29 - November 30, 2024.

\*\* For MED-English Program & DENT-Bilingual Program, portfolio should be submitted to cicm.tu.meddent.admission@gmail.com from October 29 - November 30, 2024.

\*\* For CVS, TCM, OD International Programs, portfolio should be submitted to cvstcmod.admission@gmail.com from November 5-30, 2024.

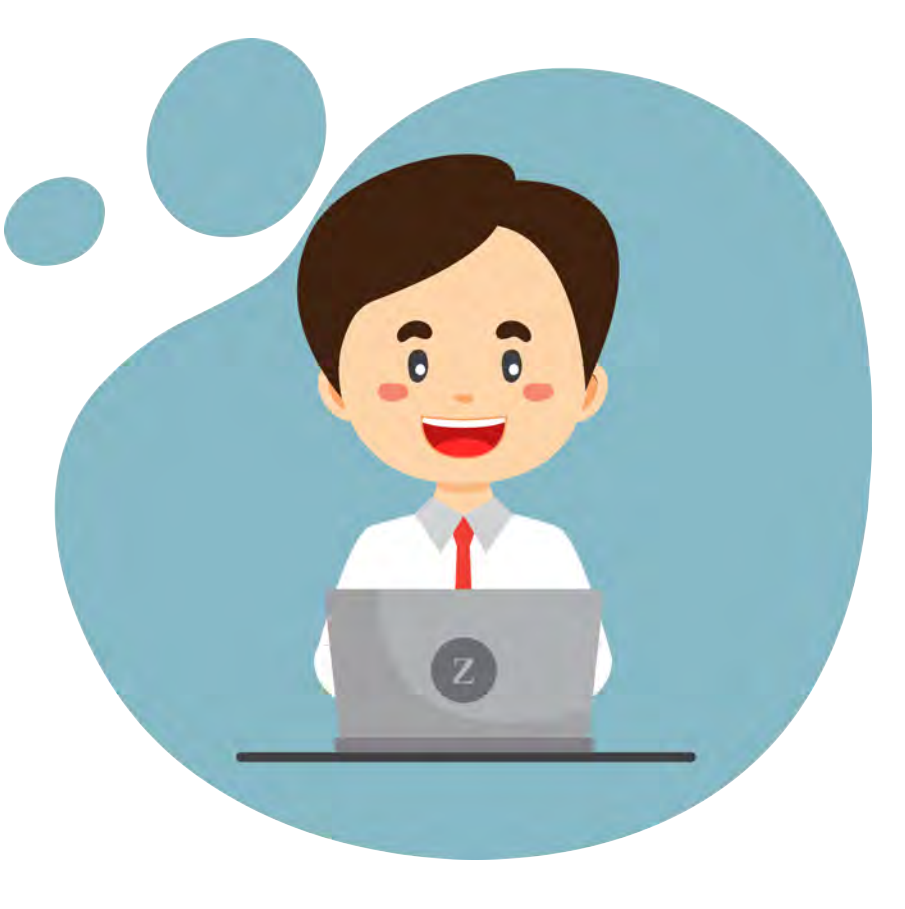

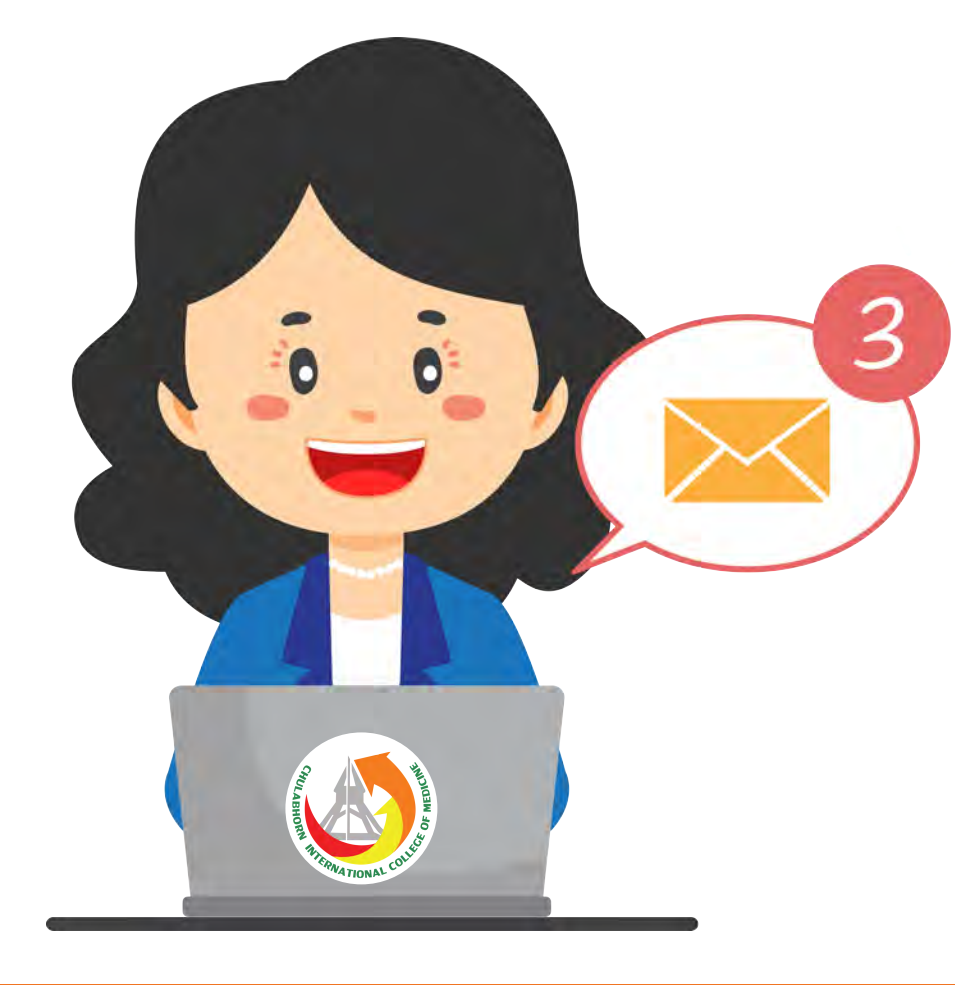

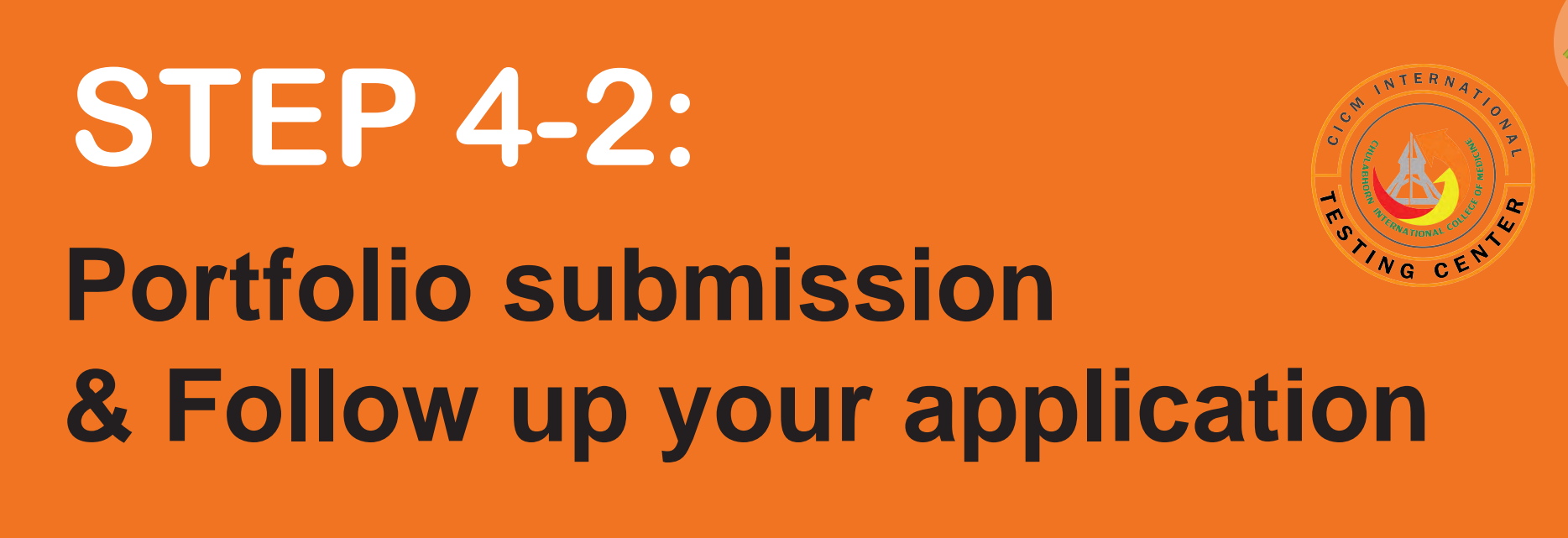

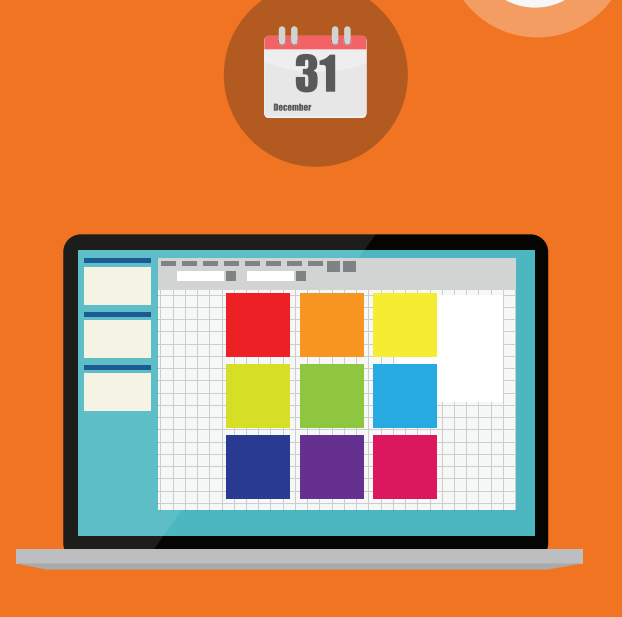

### **Check your application status**

Candidates can check their admission status and payment status at www.cicm.tu.ac.th by selecting the 'Check Status' menu and enter their User name & Password.

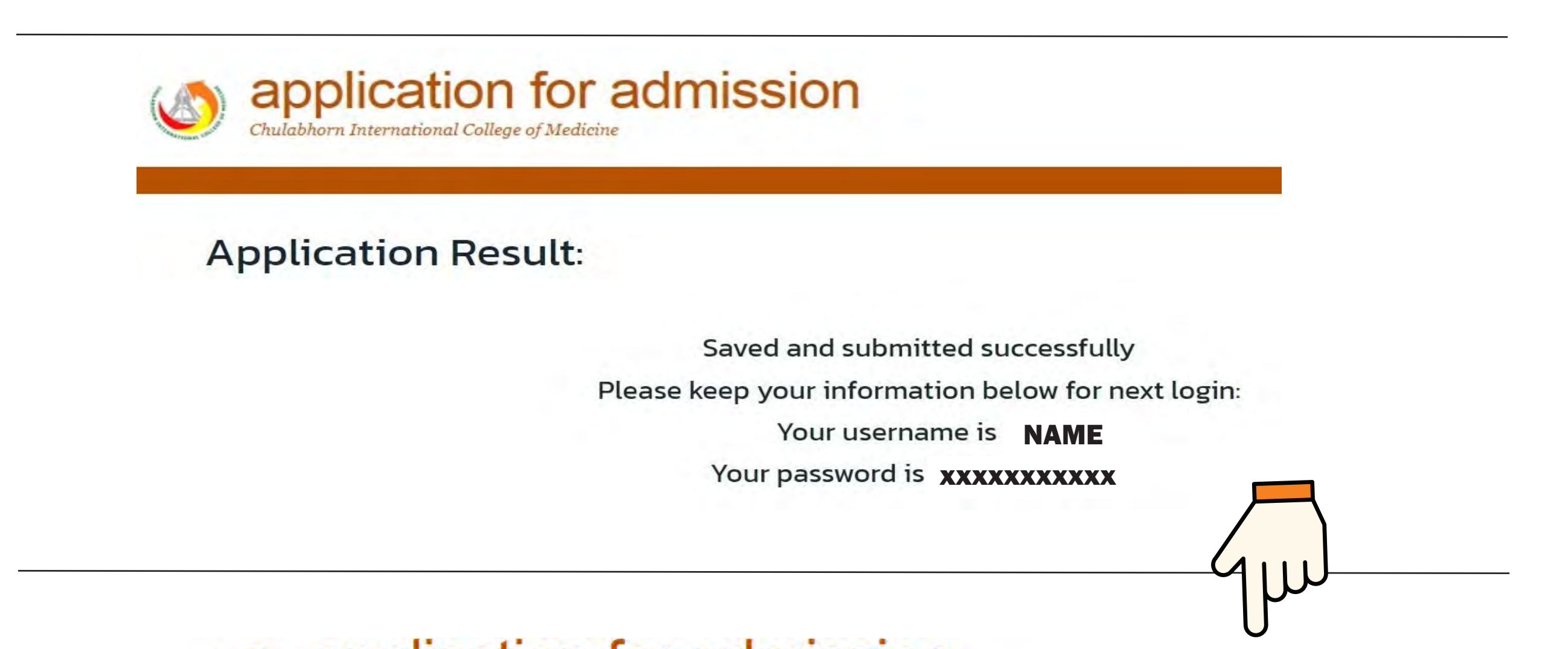

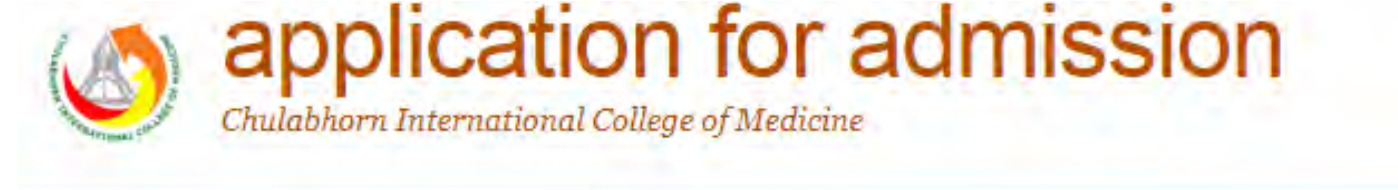

#### Check Status

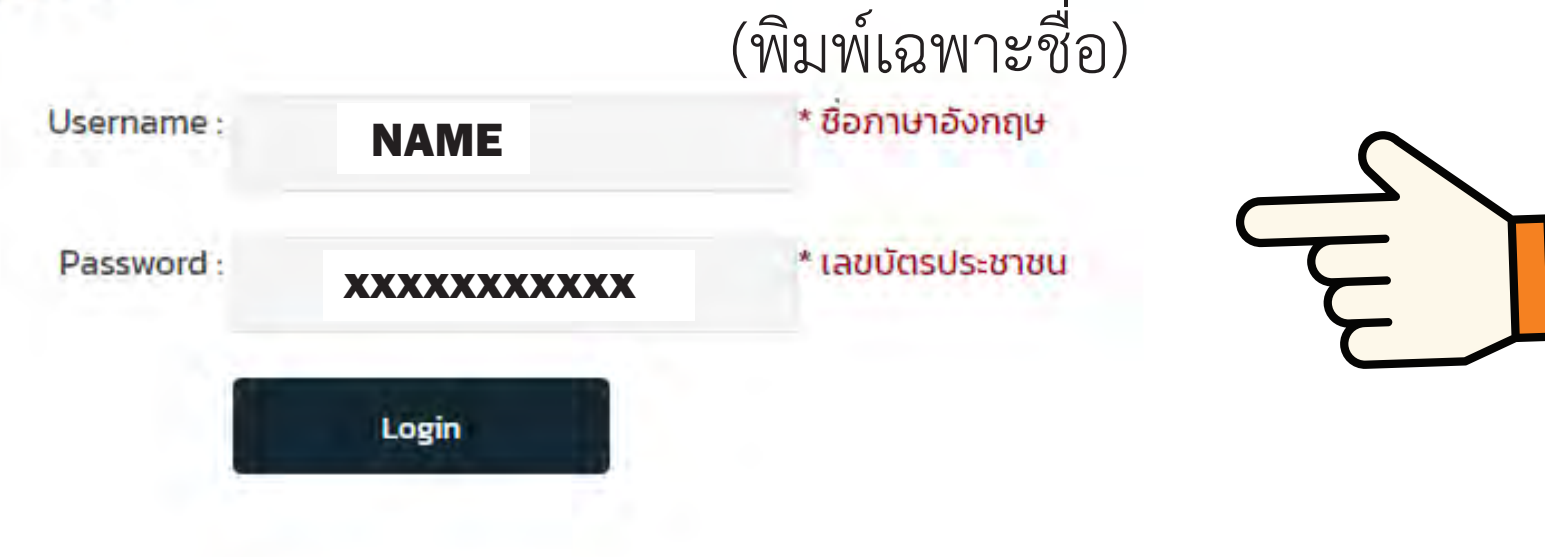

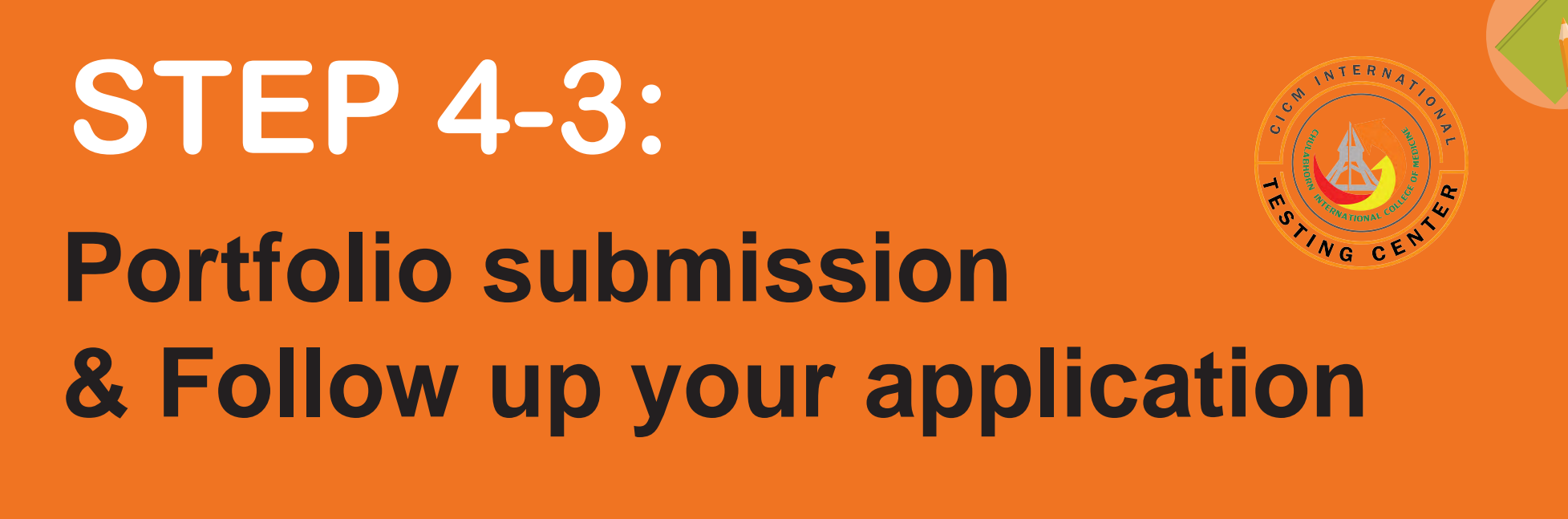

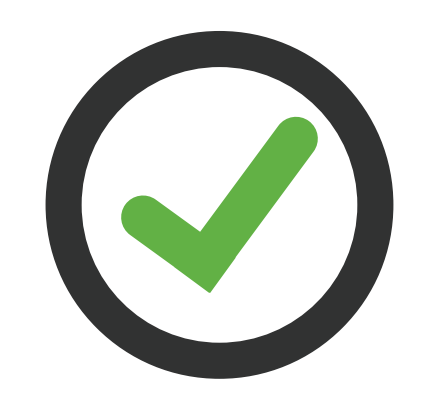

- 1. Follow up your application status
- 2. Keep track of deadlines and admisssion schedules

31

3. Regularly check your e-mail and update on website

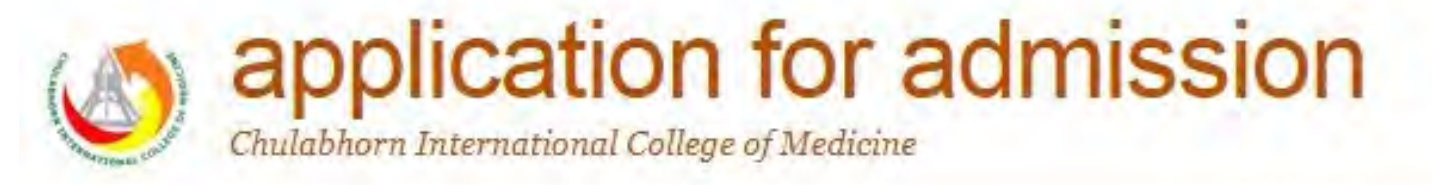

#### **Application Data**

Name: Name Surname

Course Applied : Doctor of Medicine (International Program) (noaous:uu)

Selected Program : Doctor of Medicine (International Program)

Form : D Qualification Form

Payment Slip : Slip File

Payment verification : Waiting for payment verification

Cancel Application Form

Any furthermore question may contact an officer during normal business hours (Monday through Friday, 8.30am to 4.30pm) at Line ID: @837pmtar OR scan QR Code below,

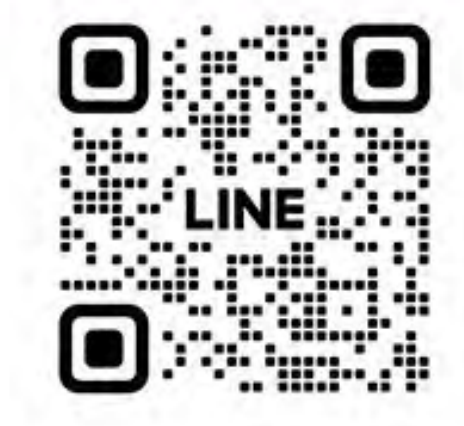

## **CICM-INTERNATIONAL TESTING CENTER**

### **MORE INFORMATION About Undergraduate Programs**

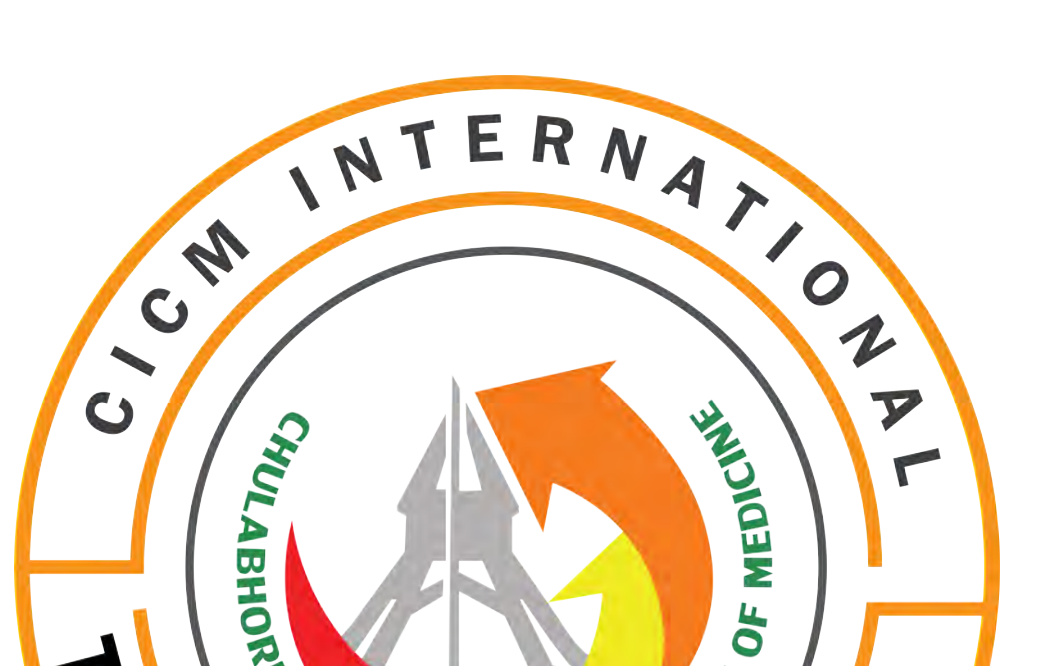

## **Contact Us**

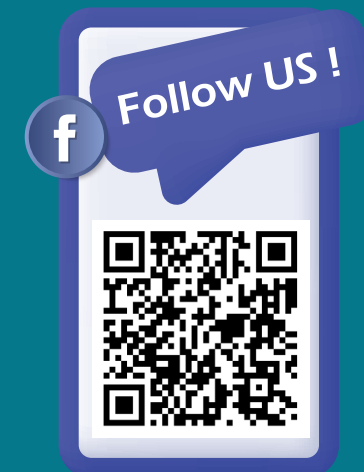

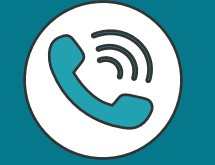

+66(0) 94-553-1535 +66(0) 94-325-9199

THIERNATIONAL COLLEGY H M S X I N G CENI

+66(0) 61-820-4632

med.inter.admission@gmail.com WWW.CICM.TU.AC.TH